完成華師課程後,如何索取 CPD 證書?

## 會員員工或者非會員

秘書處會於課程完結一個月內將 CPD 證書以電郵方式發送到登記之電郵地址。

## 華師會員及附屬會員

可以隨時登入華師網站,於"我的帳戶"查閱出席紀錄及下載 CPD 證書。

## 步驟:

1. 於華師網站 www.scaacpa.org.hk 登入

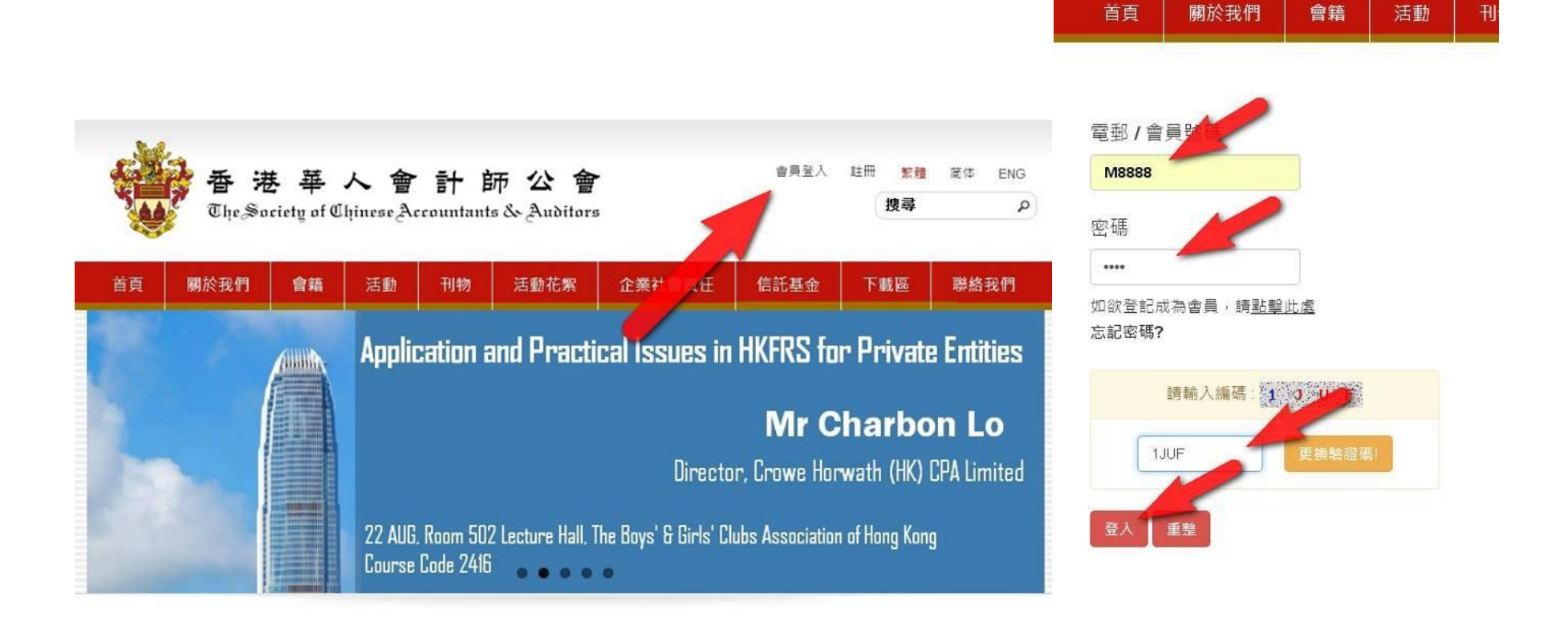

2. 登入後,按頂部"我的帳戶"

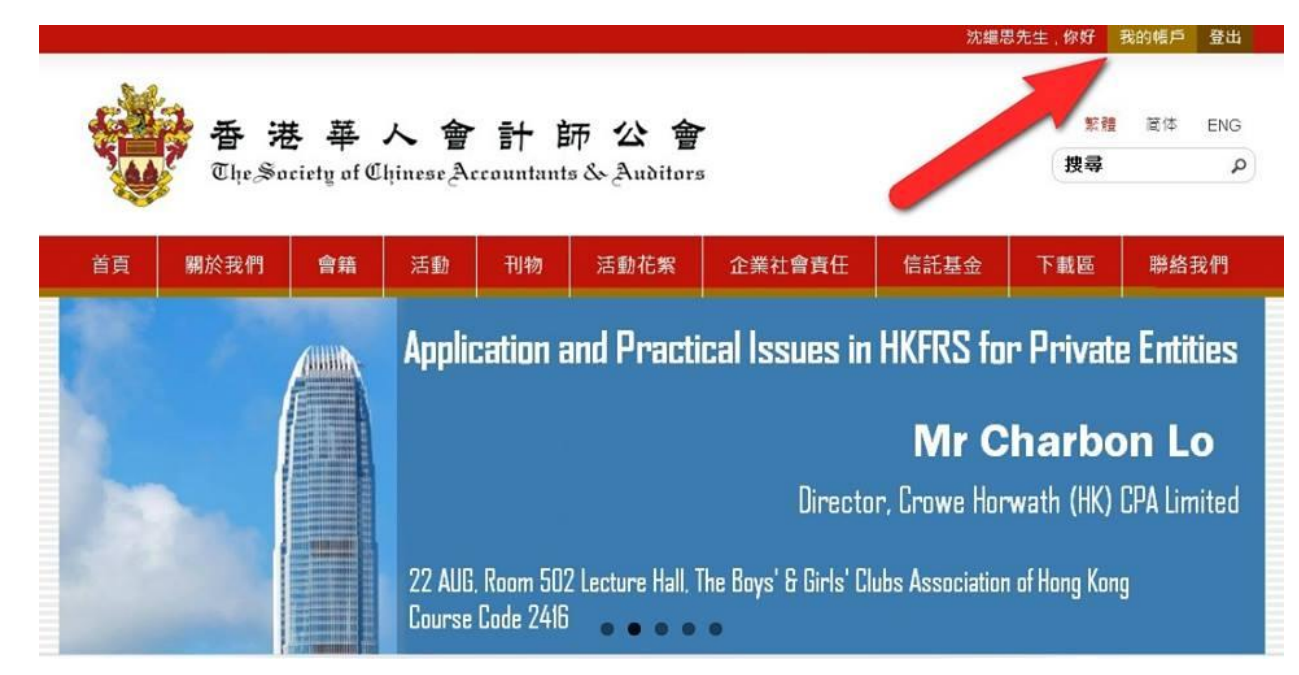

- 3. 按一下"會員出席紀錄",即可查閱你參加過的華師活動
- 4. 如果相關活動有 CPD 時數,證書欄會顯示"列印"

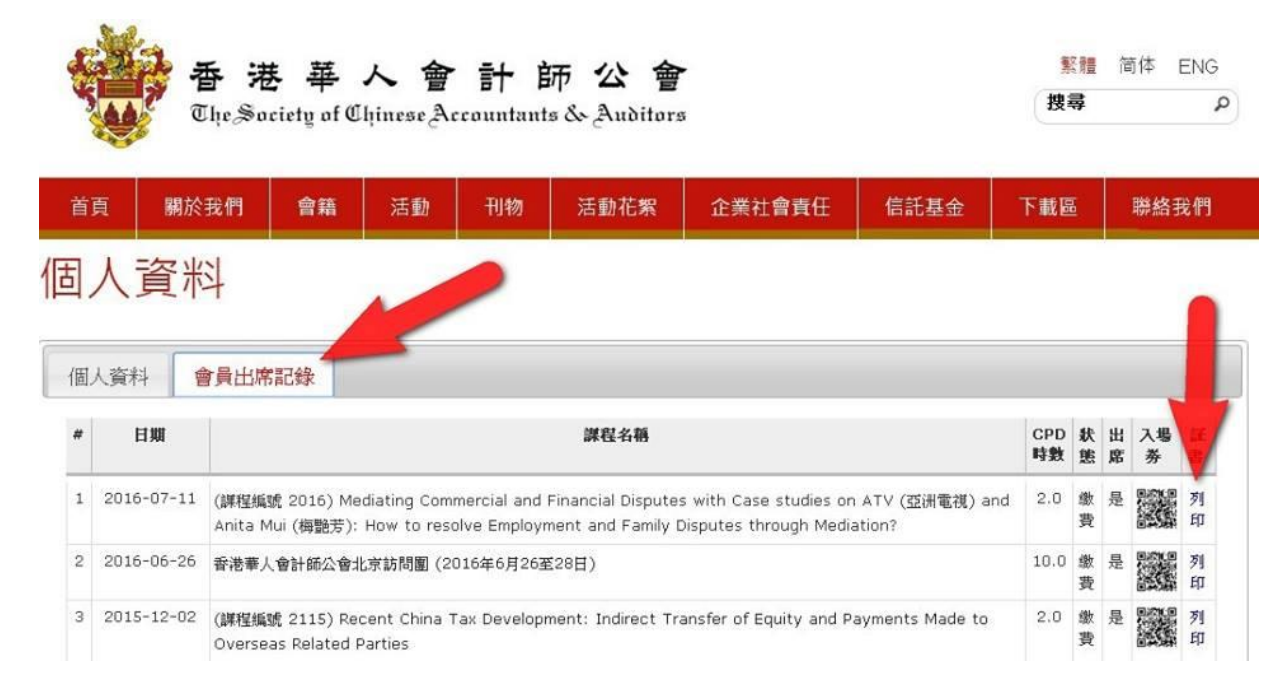

5. 按"列印",電腦隨即自動下載 CPD 證書到你的電腦

|   |                                                                                                    | 1    | 緊張       |
|---|----------------------------------------------------------------------------------------------------|------|----------|
|   |                                                                                                    | 捜    | <b>=</b> |
|   | ③止-頁 · ③ · ∲ ♪ 搜尋 🌮 資料夾 🛄 ·                                                                                                    |      |          |
|   | 總址(1) 🔁 CADocuments and Settings)&& dministrator/My Documents/Downloads 🛛 💟 🕃 移至 進結 »                                                                                                    | 10 L | 高        |
| ŧ | <ul> <li>         ・論案及資料実工作         <ul> <li>             登立新的資料表             </li> <li>             登通資料が資料表             </li> <li>             新道國資料表現的構成         </li> <li>             共用這國資料表         </li> </ul> </li> </ul> |      |          |
| 1 | 其他位置                                                                                                    |      |          |
|   | 計細資料 (冬)                                                                                                    | 20   | a i      |
|   | Downloads<br>檔案資料夾                                                                                                    | 數    |          |
| 1 | 储农 目期 Wednesday, 27 July,<br>2016, 17:11                                                                                                    | .0   | -        |
|   |                                                                                                    | 0.0  | 100      |
|   |                                                                                                    | .0   |          |
|   |                                                                                                    | .0   |          |
|   |                                                                                                    |      | •        |

6. 你可以自行儲存或列印證書

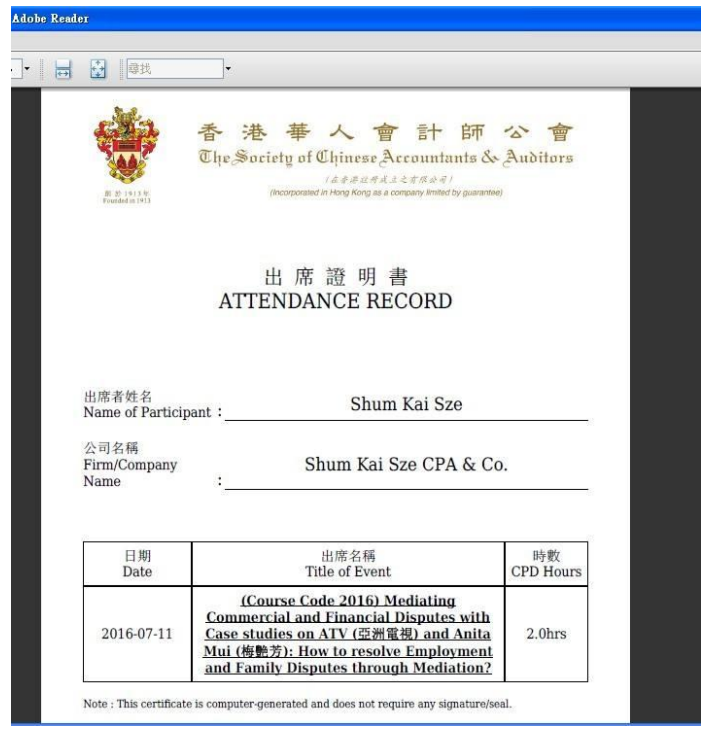